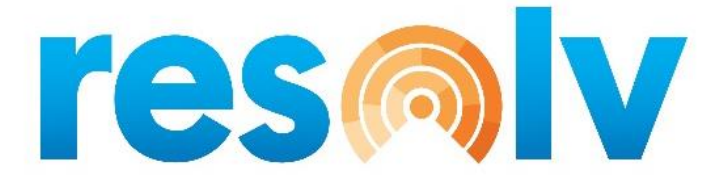

# **RESOLV VEHICLE ROUTING**

# **USER MANUAL**

Version 10.0

# PRESENTED BY VISTAVU SOLUTIONS

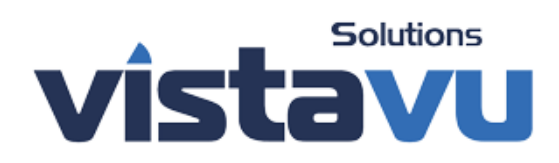

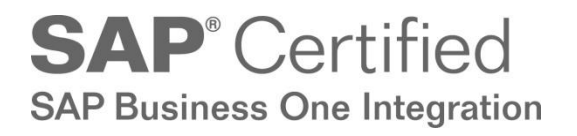

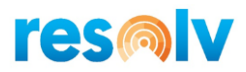

#### © Copyright VistaVu Solutions

These materials are subject to change without notice. These materials are provided by VistaVu Solutions for informational purposes only, without representation or warranty of any kind, and VistaVu Solutions shall not be liable for errors or omissions with respect to the materials.

The use and copying of this document and the associated computer software are subject to VistaVu Solutions customer registration agreement. Any other use is prohibited.

Resolv is a trademark of VistaVu Solutions. SAP Business One is a trademark of SAP AG.

All other trademark or service marks are the property of their respective owners.

**Resolv Vehicle Routing** is part of the Resolv Suite, which has been certified by SAP as conforming to SAP's standards for Business One add-on solutions.

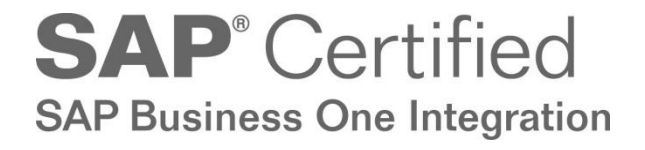

**VistaVu Solutions Inc.** #3310, 605 5th Ave SW Calgary, AB, T2P 3H5 403-263-3435

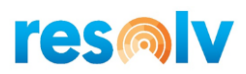

# RESOLV VEHICLE ROUTING USER GUIDE

# **Table of Contents**

| Introduction           | 2  |
|------------------------|----|
| Setup                  | 2  |
| Vehicle Routing Setup  | 2  |
| Truck Maintenance      | 3  |
| Route Maintenance      | 4  |
| Delivery Restrictions  | 5  |
| Employee Master        | 6  |
| Advanced Allocations   | 7  |
| Vehicle Routing Mobile | 8  |
| Route Manager          | 8  |
| Route Dashboard        | 12 |
| Dispatch Route         | 13 |
| Complete Route         | 18 |
|                        |    |

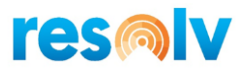

# Introduction

The Resolv Vehicle Routing allows you to schedule your vehicles deliver to your customers. Build routes, track vehicles, capture proof of delivery and update SAP Business One.

# Setup

### **Vehicle Routing Setup**

(Administration > Resolv Setup > Resolv Vehicle Routing > VR Setup)

This screen allows you to set certain options regarding Vehicle Routing.

| Vehicle Routing Setup                                                                                                    | _ × _         |  |  |  |  |  |  |
|----------------------------------------------------------------------------------------------------|---------------|--|--|--|--|--|--|
| Build Route By<br>Open Documents<br>OPick Lists                                                                                                    |               |  |  |  |  |  |  |
| Maximum Hours per Route                                                                                                    | 7             |  |  |  |  |  |  |
| Allowed Stoppage Minutes                                                                                                    | 15            |  |  |  |  |  |  |
| Mobile Navigation **                                                                                                    | Google Maps 🔹 |  |  |  |  |  |  |
| Mobile Navigation **       Google Maps         Accounts Receivable       •         O Delivery created/added       •         O Delivery and AR Invoice created/added       **         *** The information provided by Mobile Navigation is not intended to replace the information provided on the road, such as travel direction, time based restrictions, lane restrictions, road blockades, traffic signs, traffic lights, police instructions, etc. |               |  |  |  |  |  |  |
| OK Cancel                                                                                                    |               |  |  |  |  |  |  |

**Build Rout By:** This determines which documents you will use to build you route. Either Open Documents or Pick Lists. For open documents, once a route id built, Advanced Allocations will generate the Pick Lists.

**Maximum Hours per Route:** Enter the maximum hours per route. This field is used for reference and does not affect Vehicle Routing.

**Allowed Stoppage Minutes:** How much time is allowed per stop. This field is used for reference and does not affect Vehicle Routing.

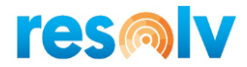

**Mobile Navigation:** Select the default navigation for the mobile user. Options are Apple Maps, Google Maps, HERE App, OsmAndApp and Waze App. This requires the Resolv Vehicle Routing GPS license.

Accounts Receivable: When completing each stop, Vehicle Routing can generate a Delivery and/or AR Invoice automatically based on this setting.

<u>Delivery created/Added</u> – A delivery will be automatically generated.

<u>Delivery and AR invoice created/added</u> – A delivery and AR Invoice will be automatically generated.

#### **Truck Maintenance**

(Administration > Resolv Setup > Resolv Vehicle Routing > VR Truck Maintenance)

You must create one or more trucks. Trucks are assigned when you build your routes. The only required fields are Truck Code and Truck Description. The other fields are optional.

| Truck Maintenance               |                                        | _ × |
|---------------------------------|----------------------------------------|-----|
| Truck Code<br>Truck Description | Box Truck Com 1<br>Box Truck Com 1     |     |
| Make<br>Model<br>VIN Number     | 2017 GMC<br>Box Truck<br>2193939324234 |     |
| Dimensions                      | 215555524254                           |     |
| Width                           | 8                                      |     |
| Height<br>Weight                | 14<br>10500                            |     |
| Commercial<br>License Plate     | 111-TFU                                |     |
| Inspection Date                 | 12/31/2021                             |     |
|                                 |                                        |     |
| OK Cance                        |                                        |     |
|                                 |                                        |     |

Truck Code: Enter a code for this vehicle (50 characters)

Truck Description: Enter the vehicle description (100 characters).

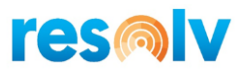

Make: Enter the vehicle make.

Model: Enter the vehicle model.

VIN Number: Enter the vehicle's VIN Number.

#### **Dimensions:**

Length – Enter the vehicle's length.

Width – Enter the vehicle's width.

Height – Enter the vehicle's height.

Weight – Enter the vehicle's weight.

**Commercial:** Check this box if this a commercial vehicle. If checked, a warning will be displayed in Route Manager if the driver does not have a commercial license.

License Plate: Enter the vehicle's license plate number.

**Inspection Date:** Enter the vehicle's next inspection date. If a date is entered, a warning will be displayed in Route Manager if the inspection date is past.

#### **Route Maintenance**

(Administration > Resolv Setup > Resolv Vehicle Routing > VR Route Maintenance)

This screen allows you to create your routes. Routes are assigned to the BP Ship To and are required when you build your routes.

| Route Maintenance |         | _ × |
|-------------------|---------|-----|
| Route Code        | RT-1    |     |
| Route Description | Route 1 |     |
|                   |         |     |
|                   |         |     |
|                   |         |     |
|                   |         |     |
|                   |         |     |
|                   |         |     |
| OK Cancel         |         |     |
| Called            |         |     |

Route Code: Enter a code for this route (50 characters)

**Route Description:** Enter the route description (100 characters).

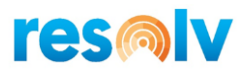

# **Delivery Restrictions**

(Administration > Resolv Setup > Resolv Vehicle Routing > VR Delivery Restrictions)

This screen allows you to create your delivery restrictions. Delivery restrictions are assigned to the BP Ship To.

| tri | ction Description Nothing Af | ter | 5pm        |          |
|-----|------------------------------|-----|------------|----------|
| #   | Day of the Week              |     | Start Time | End Time |
|     | Sunday                       |     | E-00DM     | 11.590M  |
| ,   | Monday                       | *   | 5:00PM     | 11:59PM  |
| 2   | Tuesday                      | *   | 5:00PM     | 11:59AM  |
| 1   | Wednesdav                    | Ŧ   | 5:00PM     | 11:59PM  |
| ;   | Thursday                     | Ŧ   | 5:00PM     | 11:59PM  |
| ;   | Friday                       | Ŧ   | 5:00PM     | 11:59PM  |
| ,   | Saturday                     | Ŧ   | 5:00PM     | 11:59PM  |
|     |                              |     |            |          |
|     |                              |     |            |          |
|     |                              |     |            |          |
|     |                              |     |            |          |
|     |                              |     |            |          |
|     |                              |     |            |          |
|     |                              |     |            |          |
|     |                              |     |            |          |

Route Code: Enter a code for this route (50 characters)

Route Description: Enter the route description (100 characters).

Here you can enter the day(s) of the week that deliveries should not occur or have time restrictions.

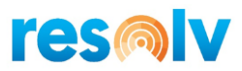

#### **Employee Master**

(Human Resources > Employee Master Data)

Here you setup your drivers. Each Driver must have and employee record and assigned to an SAP User Code.

| Employee Master Data                                                                                                    |                                                                                |                     |           |             |             |        | _ 🗆 ×  |
|----------------------------------------------------------------------------------------------------|--------------------------------------------------------------------------------|---------------------|-----------|-------------|-------------|--------|--------|
| First Name                                                                                                    | Manager                                                                        |                     | Employe   | e Code      | 1           |        |        |
| Middle Name                                                                                                    |                                                                                | 1                   | Ext. Emp  | olovee No.  |             |        |        |
| Last Name                                                                                                    | Manager                                                                        | 1                   | Activ     | re Employee |             |        |        |
|                                                                                                    |                                                                                |                     |           |             |             |        |        |
| Job Title                                                                                                    |                                                                                |                     |           |             |             |        |        |
| Position                                                                                                    |                                                                                |                     | Office Pl | none        |             |        |        |
| Department                                                                                                    |                                                                                | ļ                   | Ext.      |             |             | _      |        |
| Branch Assignment                                                                                                    |                                                                                |                     | Mobile P  | hone        |             | _      |        |
| Manager                                                                                                    |                                                                                |                     | Pager     |             |             | _      |        |
| User Code 📫                                                                                                    | manager 🔻                                                                      |                     | Home Ph   | hone        |             | _      |        |
| Sales Employee 📫                                                                                                    | -No Sales Employ▼                                                              |                     | Fax       |             |             |        |        |
| Cost Center                                                                                                    |                                                                                |                     | E-Mail    |             |             |        | 8      |
|                                                                                                    |                                                                                |                     | Linked V  | /endor      |             | ۲      |        |
| Address Memb                                                                                                    | ership Administr                                                               | ation Personal      | Finance   | Remarks     | Attachments | Resolv | Rental |
| Mobile<br>Default Warehouse Ov<br>Default Warehouse Ov<br>Default Report Printer<br>Default Label Printer<br><b>Vehicle Routing</b><br>Driver<br>Driver License #<br>Driver License Expiration<br>Commericial License | Achieve IT<br>erride<br>IW REPORT<br>TC TEST<br>ABC52433<br>on Date 12/08/2022 | Solutions<br>T TEST | <b>v</b>  |             |             |        |        |
| Personal Data Protection           Natural Person           Status           OK                                                                                                    |                                                                                |                     |           |             |             |        |        |

#### **Resolv Tab > Vehicle Routing**

Driver: Check this box to mark employee as a driver.

Driver License #: Enter the employee's driver license number.

**Driver License Expiration Date:** Enter the employee's driver license expiration date. If a date is entered, a warning will be displayed in Route Manager if the driver license is expired.

**Commercial License:** Check this box to if the employee has a commercial driver's license.

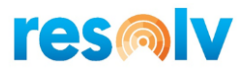

## **Advanced Allocations**

When building routes by Open Documents, Advanced Allocations will create the Pick list when the route is built and ready to be processed.

(Administration > Resolv Setup > Resolv Advanced Allocations)

**Pick Ticket Rules:** There is a special Rule Type called "Vehicle Routing". There need to be at least one rule configure with this rule type for Advanced Allocation to generate Vehicle Routing Pick Lists. Refer to the Resolv Advanced Allocations User Guide to configure Advanced Allocation.

| Pick Ticket Rules                |                                             | _ × |
|----------------------------------|---------------------------------------------|-----|
| Rule Name<br>Rule Description    | VR Pick Lists<br>Vehicle Routing Pick Lists |     |
| Rule Type<br>Transaction Details | Vehicle Routing                             |     |
| Query Details<br>Pick Action 🔶   | Vehicle Routing Pick Actions                |     |
| Scheduler 🔶 🔿                    | Every Day 👻                                 |     |
|                                  |                                             |     |
|                                  |                                             |     |
|                                  |                                             |     |
| OK Cancel                        |                                             |     |

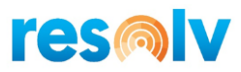

# Vehicle Routing Mobile

## (Main Menu > Vehicle Routing)

| ₿               |                 |                |                |
|-----------------|-----------------|----------------|----------------|
| Vehicle Routing |                 |                |                |
|                 |                 |                |                |
| E.              |                 | 0              |                |
| Route Manager   | Route Dashboard | Dispatch Route | Complete Route |
|                 |                 |                |                |

## Route Manager

This screen allows you to build your routes for today.

| < Route Ma       | anager       |    |            |          |         |             |         | Plan                      | ned F | Route :   | L        |           |            |   |           |
|------------------|--------------|----|------------|----------|---------|-------------|---------|---------------------------|-------|-----------|----------|-----------|------------|---|-----------|
| 02/12/2021       | 🗮            |    |            |          |         |             |         |                           |       |           |          |           |            |   |           |
| Planned Route: 1 | O<br>Stops   | -  | Deliveries | Details  |         |             |         |                           |       |           | _        |           |            |   |           |
| Truck:           | Driver:      | Ro | oute:      |          |         |             |         | <ul> <li>✓ Sea</li> </ul> | arch: | Зю        | ad       |           |            |   |           |
| Route:           | Status: Open |    | Available  |          |         |             |         |                           | Plar  | nned      | ^ \      | 🗸 🗑 Clear | 🖉 Optimize | ✓ | Finalize  |
|                  |              |    | Doc<br>#   | Customer | Ship To | Due<br>Date | Details |                           |       | Stop<br># | Doc<br># | Customer  | Ship To    |   | Pick List |
|                  |              |    |            |          | No data |             |         | > <                       |       |           |          |           | No data    |   |           |

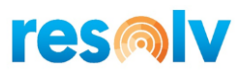

#### **Route Selection**

| < Route          | Route Manager |  |  |  |  |  |  |  |  |
|------------------|---------------|--|--|--|--|--|--|--|--|
| 02/12/2021       | Ē             |  |  |  |  |  |  |  |  |
| + Add            | 🛞 Delete      |  |  |  |  |  |  |  |  |
| Planned Route: 1 | 2<br>Stops    |  |  |  |  |  |  |  |  |
| Truck:           | Driver:       |  |  |  |  |  |  |  |  |
| Route: LI        | Status: Open  |  |  |  |  |  |  |  |  |

Date: Select Route Date

Add Button: Creates a new route.

**Delete Button:** This allows you to delete this route or all routes for the specified date.

Planned Route Fields: These are informational only.

<u>Planned Route</u> – Today's route number.

<u>Stops</u> – Number of stops assigned to this planned route.

<u>Truck</u> – Truck assigned to this planned route.

<u>Driver</u> – Driver assigned to this planned route.

<u>Route</u> – Route assigned to this planned route.

<u>Status</u> – Planned route status.

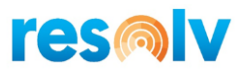

#### **Deliveries Tab**

|      | liveries | Details                         |                                                    |                |         |      |       |        |      |          |                                       |                                                   |          |
|------|----------|---------------------------------|----------------------------------------------------|----------------|---------|------|-------|--------|------|----------|---------------------------------------|---------------------------------------------------|----------|
| ute: | UNY      | Route x                         |                                                    |                | ~ s     | earc | the 🖸 | Load   |      |          |                                       |                                                   |          |
| Avai | lable    |                                 |                                                    |                |         |      |       | Planne | ed 🛛 | ^   ~    | · · · · · · · · · · · · · · · · · · · | ear ⊘ Optimize                                    | Finalize |
|      | Doc<br># | Customer                        | Ship To                                            | Due<br>Date    | Details |      |       | S<br># | top  | Doc<br># | Customer                              | Ship To                                           | Pick I   |
|      | 2513     | Centerport<br>Components<br>-IW | 180 Little Neck Rd<br>Centerport NY 11721 USA      | 10/26/20<br>19 | Details | ^    |       | 1      |      | 773      | Centerport<br>Components-<br>IW       | 640 Belle Terre Rd. Port Jefferso<br>NY 11777 USA | n        |
|      | 2518     | Walmart.com                     | 17 JOHNSTONE RD GREAT<br>NECK NY 11021-1521 USA    | 10/28/20<br>19 | Details | I    |       | 2      |      | 866      | Walmart.com                           | 1718 SUNRISE HWY MERRICK<br>NY 11566-3749 USA     |          |
|      | 2539     | Walmart.com                     | 17 JOHNSTONE RD GREAT<br>NECK NY 11021-1521 USA    | 11/04/20<br>19 | Details |      |       |        |      |          |                                       |                                                   |          |
|      | 2544     | Centerport<br>Components<br>-IW | 180 Little Neck Rd<br>Centerport NY 11721 USA      | 11/07/20<br>19 | Details |      |       |        |      |          |                                       |                                                   |          |
|      | 2559     | Centerport<br>Components<br>-IW | 180 Little Neck Rd<br>Centerport NY 11721 USA      | 11/11/20<br>19 | Details |      |       |        |      |          |                                       |                                                   |          |
|      | 2568     | PPG -<br>Syosset                | 125 MICHAEL DR SYOSSET<br>NY 11791-5311 USA        | 11/15/20<br>19 | Details |      | _     |        |      |          |                                       |                                                   |          |
|      | 2613     | Centerport<br>Components<br>-IW | 640 Belle Terre Rd. Port<br>Jefferson NY 11777 USA | 11/26/20<br>19 | Details |      |       |        |      |          |                                       |                                                   |          |
|      | 2656     | Centerport<br>Components<br>-IW | 640 Belle Terre Rd. Port<br>Jefferson NY 11777 USA | 12/23/20<br>19 | Details | ~    |       |        |      |          |                                       |                                                   |          |
|      | 2665     | Centerport<br>Components<br>-IW | 640 Belle Terre Rd. Port<br>Jefferson NY 11777 USA | 12/24/20<br>19 | Details |      |       |        |      |          |                                       |                                                   |          |
|      | 2666     | Centerport<br>Components<br>-IW | 640 Belle Terre Rd. Port<br>Jefferson NY 11777 USA | 12/24/20<br>19 | Details |      |       |        |      |          |                                       |                                                   |          |

**Route:** Select the route for this planned route and select "Load". This will filter the available documents by the route assigned to the BP Ship To.

**Available:** This is the list of documents available to be selected for this planned route. To add documents to the planned route, select the check box to the left of each document and then click the right arrow to move to the Planned grid.

**Planned:** This is the list of documents selected for this route. You can use the up and down arrows to manually adjust the order of the stops. Use the left arrow to remove a document from the route.

Clear Button: This will remove all stops from the route.

**Optimize Button:** This is only available if the Resolv Vehicle Routing GPS is purchased. This will rearrange the stops based on the starting location to be the most efficient. This will overwrite manually adjusted routes.

**Finalize Button:** This is only available if Build Route By is set to open documents in Vehicle Route Setup. Click this once all documents have been added to the route. This will submit a request to the Advanced Allocation processor to create the pick lists.

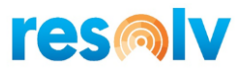

#### **Details Tab**

| Planned Route 1            |                 |  |  |  |  |  |  |  |
|----------------------------|-----------------|--|--|--|--|--|--|--|
| Deliveries Details         |                 |  |  |  |  |  |  |  |
| Truck:<br>Driver:<br>Name: | Box Truck Com 2 |  |  |  |  |  |  |  |
| Commercial License:        | Y               |  |  |  |  |  |  |  |
| Driver License:            | ABC52433        |  |  |  |  |  |  |  |
| Driver License Exp:        | 12/08/2022      |  |  |  |  |  |  |  |
| Commercial Vehicle:        | Υ               |  |  |  |  |  |  |  |
| License Plate:             | 992-GT91        |  |  |  |  |  |  |  |
| Length:                    | 26              |  |  |  |  |  |  |  |
| Width:                     | 8               |  |  |  |  |  |  |  |
| Height:                    | 8               |  |  |  |  |  |  |  |

Truck: Select the truck for this planned route.

**Driver:** Select the driver for this planned route.

#### **Truck and Driver Information:**

<u>Name</u> – Name of driver.

<u>Commercial License</u> – Does the employee have a commercial driver's license.

Driver License # – Employee's driver license number

Driver License Expiration Date – Employee's driver license expiration date

<u>Commercial Vehicle</u> – Is the truck a commercial vehicle.

<u>License Plate</u> – Truck's license plate number.

Length – The vehicle's length.

Width – The vehicle's width.

<u>Height</u> – The vehicle's height.

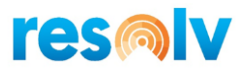

## **Route Dashboard**

The route dashboard allows you to view the status of each route by date. This is updated real time as the driver completes each stop.

| < Route Dashboard                                                  |                           | Planned Route 1                                                                                                    |
|--------------------------------------------------------------------|---------------------------|----------------------------------------------------------------------------------------------------|
| 02/12/2021<br>Planned Route: 1<br>Truck: Box Truck Co<br>Route: LI | O/2<br>Stops<br>Driver: 1 | Truck: Box Truck Com 2<br>Driver: 1 - Manager Manager<br>Route: Ll<br>Status: Open<br>Delivered: 0 / 2<br>Delivery Progress: 0% |
|                                                                    |                           |                                                                                                    |
|                                                                    |                           | Begin Route Stop# 1 Stop# 2                                                                                                    |

You can drill into each document to see the document details.

|             | Planned Route 1                   |       |                      |
|-------------|-----------------------------------|-------|----------------------|
|             |                                   |       |                      |
| Stop        | 1                                 |       |                      |
| Route       | u                                 |       |                      |
| Customer    | C20000 - Centerport Components-IW |       |                      |
| Document #  | 773                               |       |                      |
| Pick List   | 448                               |       |                      |
| Status      | Planned                           |       |                      |
| Arrived     |                                   |       |                      |
| Delivery    |                                   |       |                      |
| Delivered   |                                   |       |                      |
| Received By |                                   |       |                      |
|             |                                   |       |                      |
| Item Picked | Delivered                         | UOM   |                      |
| ps001 3.000 | 0.000                             | 6Pack |                      |
|             |                                   |       |                      |
|             |                                   |       | 🖋 Signature 🛞 Cancel |

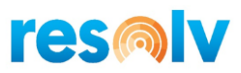

#### **Dispatch Route**

| <                     | [                               | Dispatch Route                  |                                                             |   |
|-----------------------|---------------------------------|---------------------------------|-------------------------------------------------------------|---|
| Plan<br>✓ Hide Finisl | Truck: E<br>ned Route: 1<br>hed | Box Truck Com 1                 |                                                             | C |
| Stops                 | Document                        | Customer                        | Ship-To                                                     |   |
| 1                     | 773                             | Centerport<br>Components-<br>IW | 640 Belle Terre<br>Rd.<br>Port Jefferson<br>NY 11777<br>USA | > |
| 2                     | 866                             | Walmart.com                     | 1718 SUNRISE<br>HWY<br>MERRICK NY<br>11566-3749<br>USA      | > |

This screen is what the driver uses to make the deliveries.

**Truck:** The driver selects their truck, and the planned route will populate.

**Planned Route:** This is the planned route number.

Hide Finished: When checked this will filter out the completed stops.

**Process Flow:** The driver selects the first route. If GPS is licensed, the app specified in Vehicle Routing setup will open with the driving directions in a new window. Resolv Mobile will proceed to the Dispatch Route Detail screen waiting for arrival.

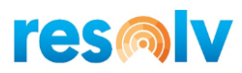

| < Dispatch Route Detail |         |                |                |       |               |  |
|-------------------------|---------|----------------|----------------|-------|---------------|--|
|                         |         | Arrived        | at Destination |       |               |  |
| Item                    | Ord Qty | Deliver<br>Qty | Confirm        | UOM   | Bin           |  |
|                         |         | No             | data           |       |               |  |
|                         |         |                |                |       |               |  |
|                         |         |                |                |       |               |  |
|                         |         |                |                |       |               |  |
|                         |         |                |                |       |               |  |
|                         |         |                |                |       |               |  |
|                         |         |                |                |       |               |  |
|                         |         |                |                |       |               |  |
|                         |         |                |                |       |               |  |
|                         |         |                |                |       |               |  |
|                         |         |                |                |       |               |  |
|                         |         |                |                |       |               |  |
|                         |         |                |                |       |               |  |
|                         |         |                |                | 🛄 Cor | firm Delivery |  |

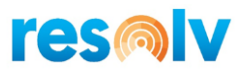

| < Dispatch Route Detail |         |                |         |              |               |  |  |
|-------------------------|---------|----------------|---------|--------------|---------------|--|--|
| Arrived at Destination  |         |                |         |              |               |  |  |
| ltem                    | Ord Qty | Deliver<br>Qty | Confirm | UOM          | Bin           |  |  |
| ps001                   | 3.000   | 3.000          | SAVE    | 6Pack        | 02-C-2        |  |  |
|                         |         |                |         |              |               |  |  |
|                         |         |                |         |              |               |  |  |
|                         |         |                |         |              |               |  |  |
|                         |         |                |         |              |               |  |  |
|                         |         |                |         |              |               |  |  |
|                         |         |                |         |              |               |  |  |
|                         |         |                |         |              |               |  |  |
|                         |         |                |         |              |               |  |  |
|                         |         |                |         | <u>∏</u> Con | firm Delivery |  |  |

When at destination, driver clicks Arrived at Destination.

Here the driver confirms the item, quantity, serial, and batch information and saves each row. The red Save button will change to a green Edit button. This line is now completed. Driver repeats this until all lines are completed. Once all lines are completed, the driver select Confirm Delivery button. This will bring up the signature capture screen.

<u>Deliver Qty</u> – This is the quantity delivered for each item.

<u>Save\Edit Button</u> – This will confirm each line.

<u>Confirm Delivery</u> – Select this when all lines are completed.

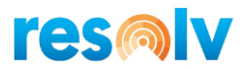

| C Dispatch Route Detail Dispatch Route Detail        |   |
|------------------------------------------------------|---|
| Ala                                                  |   |
| Received By: John Smith<br>— Clear ✓ Accept ⊗ Cancel |   |
|                                                      |   |
| Confirm Deliver                                      | y |

The customer signs and enters their name in Received By field.

Signature Capture Area – Customer signs with finger or stylist.

<u>Received By</u> – Customer who signed for the delivery.

<u>Clear Button</u> – clears the signature capture and received by fields.

Accept Button – Accept the signature and completes the stop. This will create Delivery\AR

Invoice based on Vehicle Routing setting.

<u>Cancel Button</u> – Returns back to the Arrived At Destination screen.

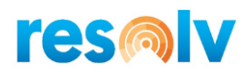

| <      | Dispatch Route Detail |                 |                |               |                  |  |  |  |  |  |
|--------|-----------------------|-----------------|----------------|---------------|------------------|--|--|--|--|--|
|        |                       |                 |                |               |                  |  |  |  |  |  |
| Item   | Ord Qty               | Deliver Qty     | Confirm        | UOM           | Bin              |  |  |  |  |  |
| A00005 | 1.000                 | 1.000           | EDIT           | Manual        | 02-A-0           |  |  |  |  |  |
| ps001  | 1.000                 | 1.000           | EDIT           | 6Pack         | 02-C-2           |  |  |  |  |  |
|        |                       |                 |                |               |                  |  |  |  |  |  |
|        |                       | ⑦ Dispatch      | Route Det      | ail           |                  |  |  |  |  |  |
|        | Delivery and A        | R Invoice: POST | of all records | was successfu | ıl.              |  |  |  |  |  |
|        |                       |                 |                |               | ОК               |  |  |  |  |  |
|        |                       |                 |                |               |                  |  |  |  |  |  |
|        |                       |                 |                |               |                  |  |  |  |  |  |
|        |                       |                 |                |               |                  |  |  |  |  |  |
|        |                       |                 |                |               |                  |  |  |  |  |  |
|        |                       |                 |                |               |                  |  |  |  |  |  |
|        |                       |                 |                |               | Confirm Delivery |  |  |  |  |  |

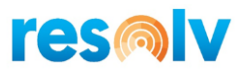

#### **Complete Route**

When the driver arrives back at the warehouse. The route needs to be completed. This will close the Planned route for the truck. If any inventory is not delivered or refused, the system will prompt for a return bin. The picked inventory will be transferred to the return bin and the route will be closed.

| <     | Complete Route         |                          |                                |           |   |  |  |
|-------|------------------------|--------------------------|--------------------------------|-----------|---|--|--|
|       | Planned Route:         | 1                        |                                |           | C |  |  |
|       | Route Date: 02/12/2021 |                          |                                |           |   |  |  |
|       | Truck:                 | Box Truck Com 1          |                                |           |   |  |  |
|       |                        | Complete S Cano          | et                             |           |   |  |  |
| Stops | Document               | Customer                 | Ship-To                        | Status    |   |  |  |
|       |                        |                          | 640 Belle Terre Rd.            |           |   |  |  |
| 1     | 773                    | Centerport Components-IW | Port Jefferson NY 11777<br>USA | Delivered | > |  |  |
|       |                        |                          | 1718 SUNRISE HWY               |           |   |  |  |
| 2     | 866                    | Walmart.com              | MERRICK NY 11566-3749<br>USA   | Delivered | > |  |  |

**Planned Route:** Select the planned route to complete.

**Complete Button:** Select to complete this route.

**Cancel Button:** Select to cancel out without updating.

Return Bin prompt when there is undelivered inventory. Accept with complete this out and cancel will return to previous screen.

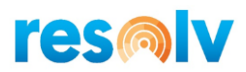

| <     |          |          | Complete Route         | ·                              |           |    |
|-------|----------|----------|------------------------|--------------------------------|-----------|----|
|       | Planne   | d Route: | 1                      |                                |           | 69 |
|       | Rou      | ne Date: |                        |                                |           |    |
|       |          | Truck    | Trock Z                |                                |           |    |
|       |          |          | 12 Complete (8) Care   |                                |           |    |
| Stops | Document |          | Customer               | Ship-To                        | Status    |    |
| 1     | 2518     | <        | Complete Route         | , ie RD                        | Arrived   | 5  |
|       |          |          |                        | NY 11021-1521                  |           |    |
|       |          |          | Return Bin: 02-A-0     | C9 Rd                          |           |    |
| 2     | 2520     |          | + Accep                | at 🛞 Cancel                    | Pick List |    |
|       |          | 2        |                        | 219 W MAIN ST                  |           |    |
| з     | 2521     |          | COLWELL CONSTRUCTION   | BAY SHORE NY 11706-8317<br>USA | Pick List |    |
|       |          |          |                        | 57 North Broadway              |           |    |
| 4     | 2519     |          | ADA Technologies       | Hickwille NY 11801<br>USA      | Pick List |    |
|       |          |          |                        | 30 Stewart Circle              |           |    |
| 5     | 2522     |          | Felo's Feline Fineries | CENTEREACH NY 11720            | Pick List | 5  |

| <                                                                      | Complete Route                       |          |         |        |   |  |  |  |
|------------------------------------------------------------------------|--------------------------------------|----------|---------|--------|---|--|--|--|
|                                                                        | Planned Route<br>Route Date<br>Truck | Complete | Cancel  |        | 6 |  |  |  |
| Stops                                                                  | Document                             | Customer | Ship-To | Status |   |  |  |  |
| No data<br>Complete Route<br>POST of all records was successful.<br>OK |                                      |          |         |        |   |  |  |  |